# **TP : Statistiques à 2 variables, Altitude et Pression**

| APP : s'approprier | ANR : Analyser Raisonner | REA : réaliser | VAL : valider  | COM : communiquer |
|--------------------|--------------------------|----------------|----------------|-------------------|
| at at at at at     | at at at at at           | al al al al al | al al al al al | at at at at at    |

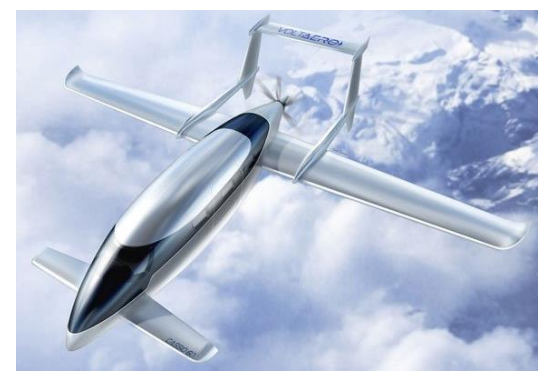

Après le E-fan d'Airbus, la société VoltAéro va bientôt produire le CASSIO, avion hybride de 5 à 12 places.

Le premier vol d'essai du Cassio 330 a eu lieu le lundi 2 octobre 2023, sur l'aérodrome de Royan-Médis.

L'aéronef décolle et atterrit en silence !

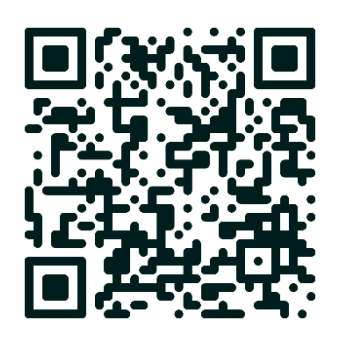

#### Problématique :

Lors de son premier essai, ce prototype devra effectuer un vol en palier. Si la pression entourant le CASSIO est de 746 hPa, estimer alors son altitude en ft ?

> Rappeler le principe d'un altimètre.

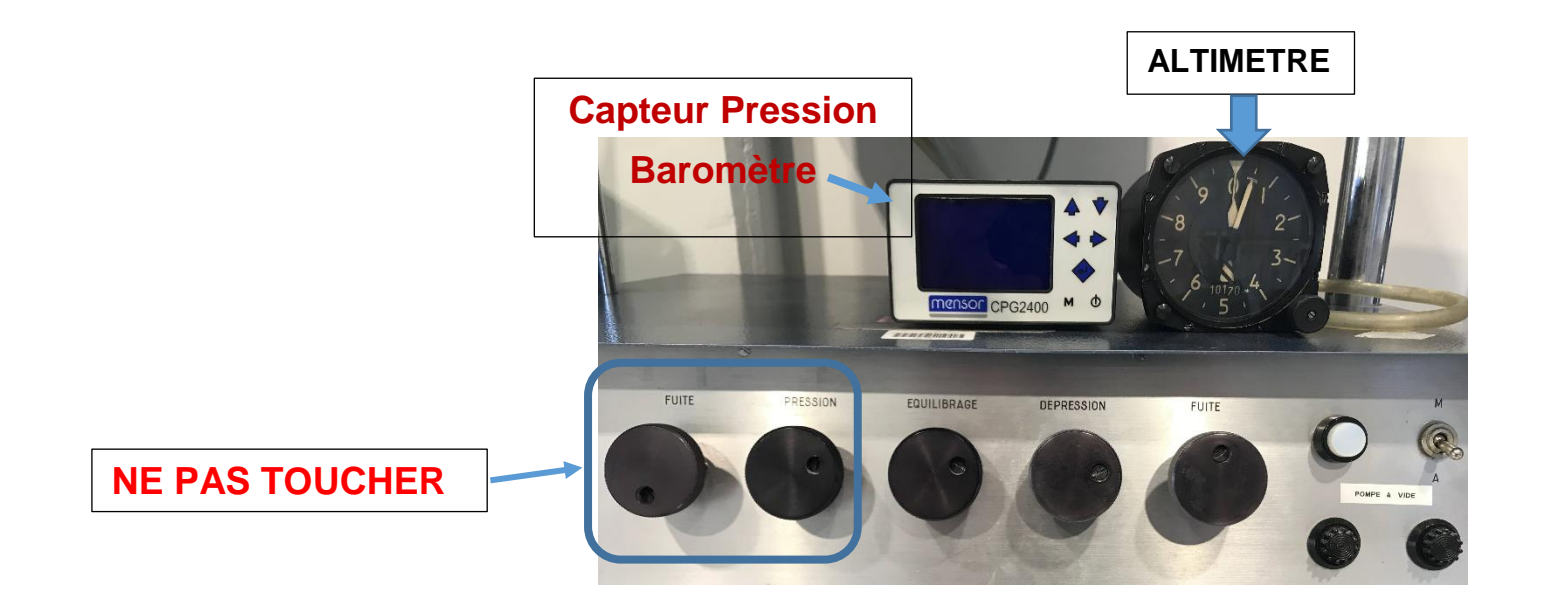

### Partie 1 : Activité expérimentale

En utilisant une chambre à vide, il est possible de simuler une montée en altitude en faisant varier la pression.

**APP 1.** Quand l'altitude d'un avion augmente, la pression qui l'entoure : **D** augmente **D** diminue

- **APP 2. Mettre en marche** le capteur de pression et **relever** cette pression :  $p_0 = \dots$
- **REA 3. Régler** l'altimètre à la pression correcte (Vous avez régler le QFE : altitude terrain) **Noter** l'altitude indiquée :  $h_0 = \dots$ 
  - 4.a. Ouvrir le fichier « Pression Altitude.xlsx » (dossier partagé dans Mon Lycée Connecté)
  - **b.** Noter la date du jour.

**Reporter** le couple de valeurs ( $p_0$ ;  $h_0$ ) dans la feuille du tableur.

Vous allez réaliser la baisse de pression dans la chambre à vide.

**REA 5. Procéder** aux vérifications initiales :

Pour cela : (cocher après vérification)

EQUILIBRAGE : Fermé

DEPRESSION : Fermé

□ FUITE : Fermé

DOMPE : Arrêt

Vous devez **effectuer** des mesures <u>tous les 200 ft</u> et **reporter** les couples de valeurs dans la feuille du tableur.

Pendant toute l'expérimentation, vous devez impérativement surveiller le **variomètre** situé dans la chambre à vide ; celui-ci **ne doit pas dépasser 2000 ft/min**.

- REA 6. Pour réaliser les mesures :
  - a. Mettre la pompe à vide sur Marche.
  - b. Ouvrir lentement le bouton DEPRESSION.

**c.** Lorsque l'altimètre indique 200 ft, **fermer** le bouton DEPRESSION et **effectuer** la lecture de la pression correspondante.

d. Reporter le couple de valeurs (pression ; altitude) dans la feuille du tableur.

**REA** 7. Refaire les étapes 6.b à 6.d jusqu'à atteindre 3 000 ft.

**8. Déposer** votre fichier Excel dans le dossier partagé de votre classe sur Mon Lycée Connecté).

- 9. À la fin de l'acquisition des couples de valeurs :
  - **Fermer** le bouton DEPRESSION (sans forcer !)
  - **Mettre** la POMPE sur arrêt.
  - □ Ouvrir le bouton FUITE légèrement pour que le variomètre indique une descente d'environ 1500 ft/min.
- → Déposer votre fichier « Pression Altitude Groupe \_\_\_\_.xlsx » dans le dossier partagé.

### Partie 2 : Modélisation de la situation expérimentale

À partir du relevé précédent des couples de valeurs (*pression* ; *altitude*), l'objectif est maintenant de déterminer une relation entre ces deux grandeurs physiques.

#### Le travail suivant s'effectue en binôme, à l'aide d'un ordinateur.

**COM 1. Rédiger**, dans un *document Word*, la consigne à donner à une Intelligence Artificielle afin de répondre à l'objectif.

#### Temps imparti : 10 minutes (maxi)

Vous utiliserez les mots clé suivants :

tableau statistique variables droite

nuage de points coefficient de détermination représentation graphique

**Déposer** votre document Word avec le nom « Groupe N\_\_\_\_\_.doc » dans le dossier partagé de votre classe (Mon Lycée Connecté).

#### Validation du professeur pour l'ensemble des productions

- **REA 2. Corriger** éventuellement votre production sur le fichier Word.
  - 3. Ouvrir un navigateur internet.

Ouvrir une page de dialogue avec l'IA « ChatGpt ».

**Copier-coller** le texte validé dans le prompt de l'IA.

Valider votre requête et attendre que l'IA réponde.

**Copier-coller** le programme python dans votre document Word, à la suite de votre texte.

Partage des groupes suivant le logiciel utilisé :

- Excel
- Géogébra
- Python

**4. Ouvrir** le fichier pour votre groupe situé dans le dossier partagé pour déterminer l'équation de la droite d'ajustement.

Pour le fichier Excel : voir document ressource

Pour le fichier GGB : voir document ressource

Pour Python : Ouvrir le logiciel EduPython. Coller le programme Python obtenu précédemment dans la zone éditeur. Lancer le programme Python Entrer les données.

GROUPE N°.....

5. Noter l'équation de la droite d'ajustement obtenue et la valeur du R<sup>2</sup>.

#### ANR/ COM

**6.** À partir du programme Python, **déterminer** les différentes phases, en les nommant, qui ont permis d'obtenir l'équation de la droite d'ajustement affine.

## Partie 3 : Exploitation de la modélisation

1. Noter ici l'équation de la droite d'ajustement, les coefficients seront arrondis à l'unité :

- 2. Interprétation : *cocher* la ou les bonnes réponses.
  - □ Si la pression diminue de 1 hPa alors l'altitude augmente de 28 ft.
  - □ Si la pression diminue de 28 hPa alors l'altitude augmente de 1 ft.
  - □ Si la pression augmente de 28 hPa alors l'altitude augmente de 1 ft.
  - □ Si la pression augmente de 1 hPa alors l'altitude diminue de 28 ft.

#### REA/COM

Quelle est la valeur, arrondie à 10<sup>-3</sup> près, du coefficient de détermination R<sup>2</sup>.
Donner une interprétation de cette valeur.

#### REA/COM

4. a. Répondre à la problématique initiale.

b. Est-ce une interpolation ou une extrapolation ? Justifier la réponse.

**VAL 5. a.** Vous avez à votre disposition un extrait des caractéristiques de l'atmosphère standard (voir document ressource)

Comparer la réponse donnée à la question 4. a. avec celle donnée dans l'extrait.

#### b. Calculer l'erreur relative et commenter.

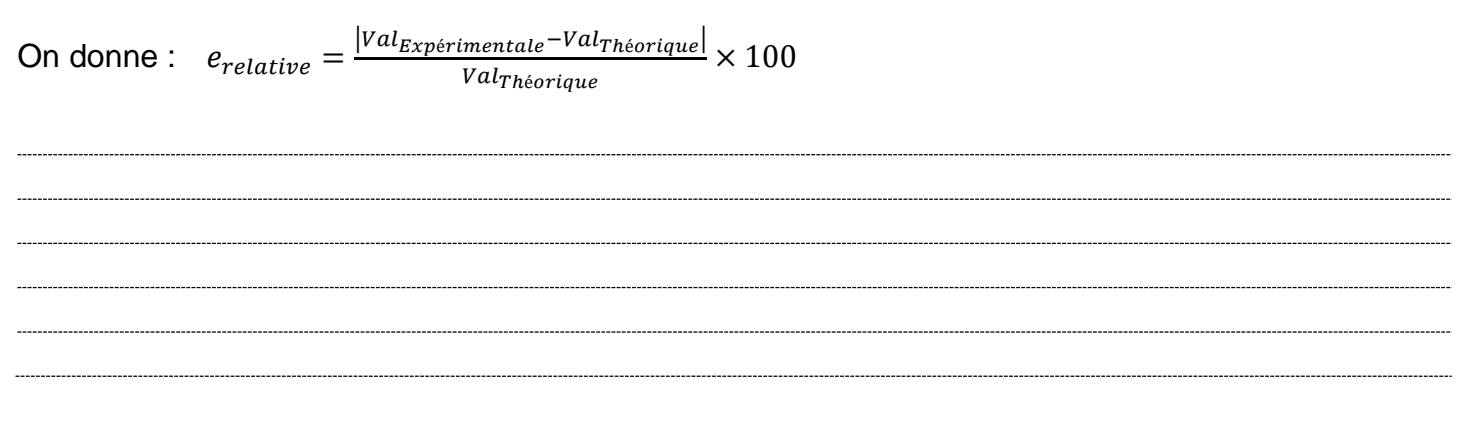

**REA 6.** Si le CASSIO vole à une altitude de 2 300 ft, estimer la pression statique qui l'entoure.

## Document ressource

STAT 2 var 1<sup>ère</sup> Bac Pro Nom(s):

Utilisation des fonctionnalités de logiciel Géogébra

500

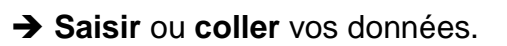

Sélectionner vos données.

→ Activer « Tableur ».

Dérouler le menu « Statistiques » et activer « Statistiques à deux variables »

0

∧ Algèbre ×= Calcul fo 💣 Graphi ▲ Graph ue 3D 📫 Tableur ▲ Calculs de probabilités E Protocole de construction

La représentation du nuage de points s'affiche.

→ Sélectionner le « Modèle d'ajustement » correct. L'équation de la droite d'ajustement apparait.

Utilisation des fonctionnalités de logiciel Excel

- → Représenter le tableau statistique à 2 variables à l'aide d'un nuage de points
- → À l'aide d'un clic droit sur un des points du nuage, le menu ci-Rétablir le style d'origine contre s'ouvre. Modifier le type de graphique Série de données... Sélectionner des données... a. Sélectionner « Ajouter une courbe de tendance... » Rotation 3D... • Ajouter des étiquettes de données Ajouter une courbe de tendance... Mettre en forme une série de données... ▲ Options de courbe de tendance **b.** Choisir I' « Option de courbe de tendance » convenable. ○ Exponentielle • Linéaire Logarithmique om de la courbe de tendance O Polynomiale <u>A</u>utomatique Linéaire (Série1) Personnalisé Puissance Prévision Movenne mobile 0.0 périodes En avant 0,0 c. Cocher alors dans ce menu : En arrière périodes Définir l'interception X Afficher l'équation sur le graphique X Afficher le coefficient de détermination (R<sup>2</sup>) sur le graphique

L'équation de la droite d'ajustement et R<sup>2</sup> s'affiche sur le graphique.

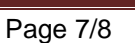

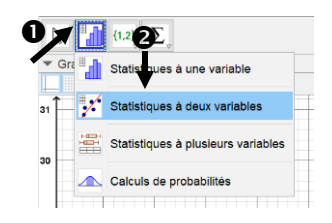

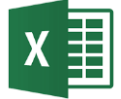

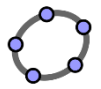

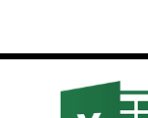

Supprimer

## Extrait des caractéristiques de l'atmosphère standard

| altitude<br>(m) | pression<br>(hPa) | température<br>(°C) |  |  |
|-----------------|-------------------|---------------------|--|--|
| 10000           | 265               | -50,0               |  |  |
| 9000            | 307               | -43,5               |  |  |
| 8000            | 357               | -37,0               |  |  |
| 7000            | 411               | -30,5               |  |  |
| 6000            | 471               | -24,0               |  |  |
| 5000            | 541               | -17,5               |  |  |
| 4000            | 617               | -11,0               |  |  |
| 3500            | 658               | -7,8                |  |  |
| 3000            | 700               | -4,5                |  |  |
| 2500            | 746               | -1,3                |  |  |
| 2000            | 794               | 2,0                 |  |  |
| 1500            | 845               | 5,3                 |  |  |
| 1000            | 900               | 8,5                 |  |  |
| 500             | 955               | 11,8                |  |  |
| 0               | 1013              | 15,0                |  |  |

|                                                             |                       |                  |           | $1Pa = \frac{1 Ne}{1}$ | wton              |           |                |             |            |
|-------------------------------------------------------------|-----------------------|------------------|-----------|------------------------|-------------------|-----------|----------------|-------------|------------|
| TABLEAU DES CORRESPONDANCES ENTRE DIVERSES UNITÉS DE MESURE |                       |                  |           |                        |                   |           |                |             |            |
| SORTIE                                                      | Pascal                | hpz ou bar       | kg/cm2    | Atmosphère             | g/cm2 ou<br>cm CE | mmHg      | mbar<br>ou hPa | Inch Hg     | PSI        |
| 1 Pascal                                                    | 1                     | 10 <sup>-s</sup> | 1,02.10.5 | 0,9869.10-5            | 1,02.10-2         | 0,75.10-2 | 10-2           | 0,2953.10-3 | 0,145'1.10 |
| 1 hpz = 1 bar                                               | 105                   | 1                | 1,02      | 0,9869                 | 1020              | 750       | 1000           | 29,53       | 14,51      |
| 1 kg/cm <sup>2</sup>                                        | 0,980.10 <sup>5</sup> | 0,980            | 1         | 0,968                  | 1000              | 735       | 980            | 28,96       | 14,22      |
| 1 Atmosphère                                                | 1,013.10 <sup>5</sup> | 1,013            | 1,033     | 1                      | 1033              | 760       | 1013           | 29,95       | 14,70      |
| 1 g/cm <sup>2</sup><br>ou 1 cm CE                           | 98                    | 0,980.10-2       | 10-3      | 0,968.10 <sup>-3</sup> | 1                 | 0,735     | 0,98           | 0,02896     | 0,01422    |
| 1 mm Hg                                                     | 133,3                 | 0,1333.10-2      | 1,36.10-3 | 1,315.10-3             | 1,36              | 1         | 1,333          | 0,03937     | 0,01934    |
| 1 m bar=1hPa                                                | 100                   | 10-3 .           | 1,02.10-3 | 0,9869.10-3            | 1,02              | 0,750     | 1              | 0,02953     | 0,0145     |
| 1 Inch Hg                                                   | 3386                  | 3,386.10-2       | 0,03453   | 0,03345                | 34,53             | 25,4      | 33,86          | 1           | 0,4910     |
| 1 Psi                                                       | 6895                  | 6,895.10-2       | 0,0703    | 0,068                  | 70,3              | 51,75     | 68,947         | 2,036       | 1          |
|                                                             | -                     |                  |           | 1                      |                   |           |                |             |            |

QFE : Atmospheric pressure (Q) at Field Elevation Réglage d'un altimètre en prenant comme pression de référence, la pression au sol sur l'aérodrome.

#### Principe de fonctionnement

Une prise de pression statique située sur le fuselage de l'avion est reliée à un boîtier étanche par un système de canalisations. Dans ce boîtier soumis à la pression statique **Ps**, une ou plusieurs capsules anéroïdes dans lesquelles règne une pression quasiment nulle, servent d'éléments sensibles à la pression statique .

Par un mécanisme d'amplification et de transmission, les déformations de la ou des capsules font pivoter un râteau autour d'un axe. Par un système d'engrenage le râteau commande une aiguille qui se déplace devant un cadran gradué en altitudes.

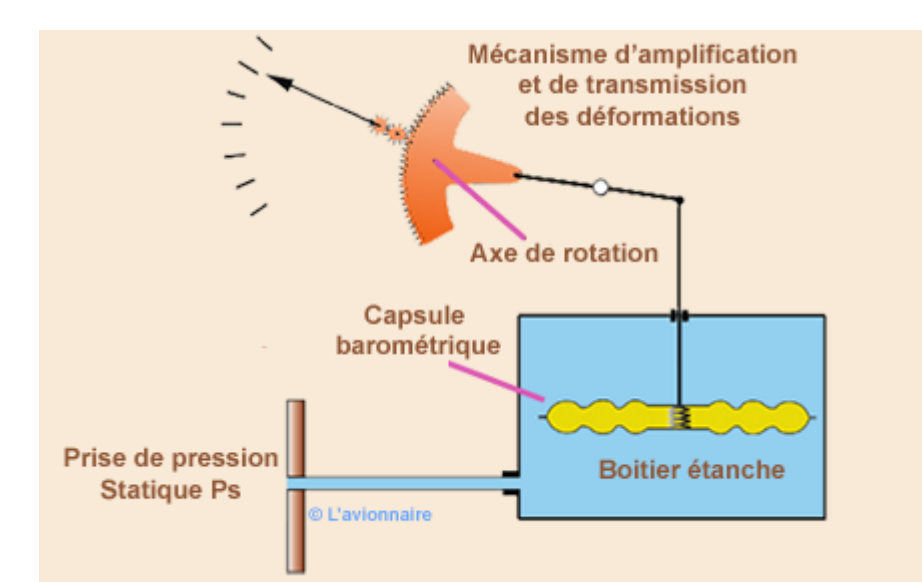

#### Éléments composant l'altimètre

#### Capsule

La capsule est constituée de deux flasques circulaires d'un diamètre de 40 à 60 mm et d'une épaisseur de 1 à 2 dixièmes de mm , où règne un vide poussé (capsule de VIDI).

Généralement, plusieurs capsules dont les déformations s'ajoutent sont utilisées.

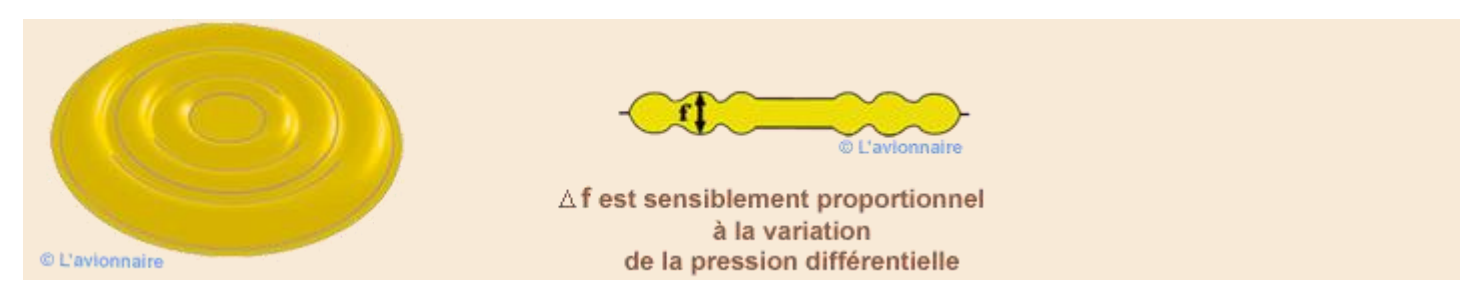

Pour éviter l'écrasement de la capsule sous l'action de la pression statique un ressort antagoniste est utilisé.

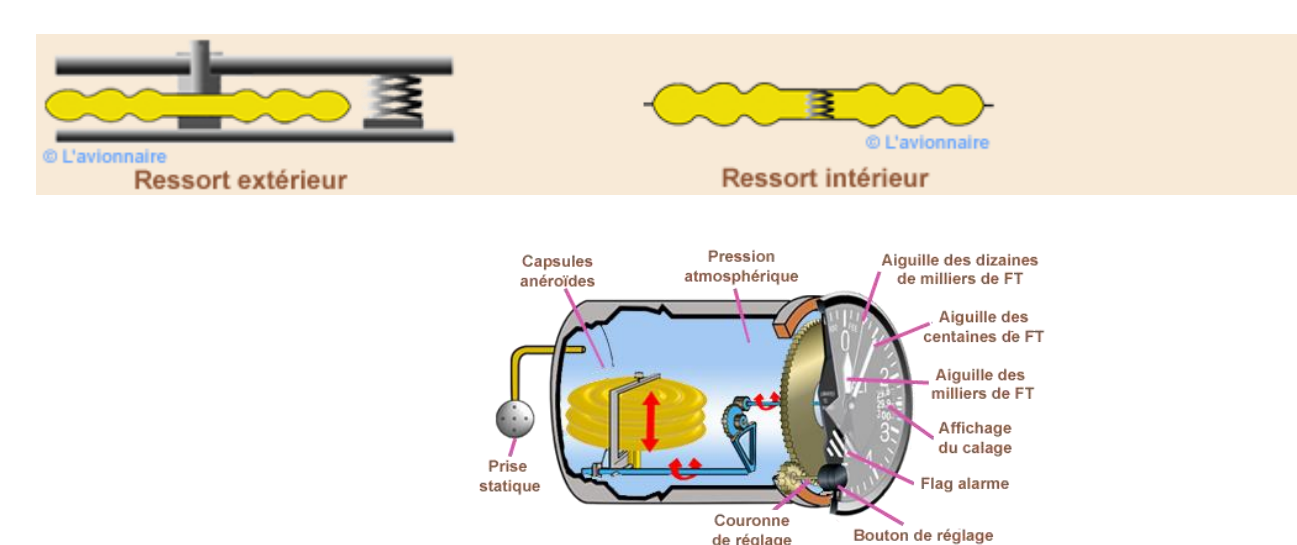

du calage altimétrique